## **Annual Performance Development Conversation**

## (Manager Goals Review and Rating)

| Goal Setting and Annual Performance Review Tasks                                                                                                    | 4 Back Save and Exit Save and Continue                                                       | Visit My HR Connection, select Annual                                                                                                    |
|----------------------------------------------------------------------------------------------------|----------------------------------------------------------------------------------------------|----------------------------------------------------------------------------------------------------|
| 2022/2023 - Annual Performance Development Conversation for                                                                                                    | (5)                                                                                          | Performance Development Conversation for your employee                                                                                                    |
|                                                                                                    | Summary                                                                                      | 2 Click "Get Started" to begin the task.                                                                                                    |
| 2 Review Step Progression                                                                                                    | Overall Rating<br>Meets Expectations                                                         | <b>3</b> To rate your employee's goals, click the dropdown arrow and select the option that best reflects their performance on the goal. Add comments for each goal rating. |
| Get Started                                                                                                    | <b>6</b> Sign Off                                                                            | 4 Click 'Save and Continue'                                                                                                    |
| Goal Rating                                                                                                    | Please provide an e-signature to acknowledge the completion of this step. Self               | 5 Review the Overall Rating and click 'Next'                                                                                                    |
| For each of the individual goals identified, please document your accomplishments and progress as they relate to each goal in the comments section provided.                                                                                                    | document and i understand that my electronic signature is binding. Manager Pending Signature | 6 Enter final summary comments.                                                                                                    |
| Sample decompleted<br>Status : 4/1/2022<br>Due Date : 3/01/2023<br>mer.<br>Meets Expectations<br>Meets Expectations                                                                                                    | Comment<br>B I U S II 译 语 学                                                                  | Click the check box to sign off on the<br>Performance Development Conversation<br>for this Employee.                                                                        |
| Select     O     Exceeds Expectations       Comments:     Image: Select Select Sele | <b>~~</b>                                                                                    | After checking the sign off box, click<br>Submit.                                                                                                    |
| <b>6</b>                                                                                                    | Back Save and Exit Submit                                                                    |                                                                                                    |